## OpenVpn Ip address change procedure

## Step 1:

⊁₿ **Right Click** ĸ Ca. M 争 口))

Make sure openvpn gui is running(icon in system tray lower left)

Step 2:

hover over your connection and instead on clicking on connect click edit config

Step 3:

it opens notepad

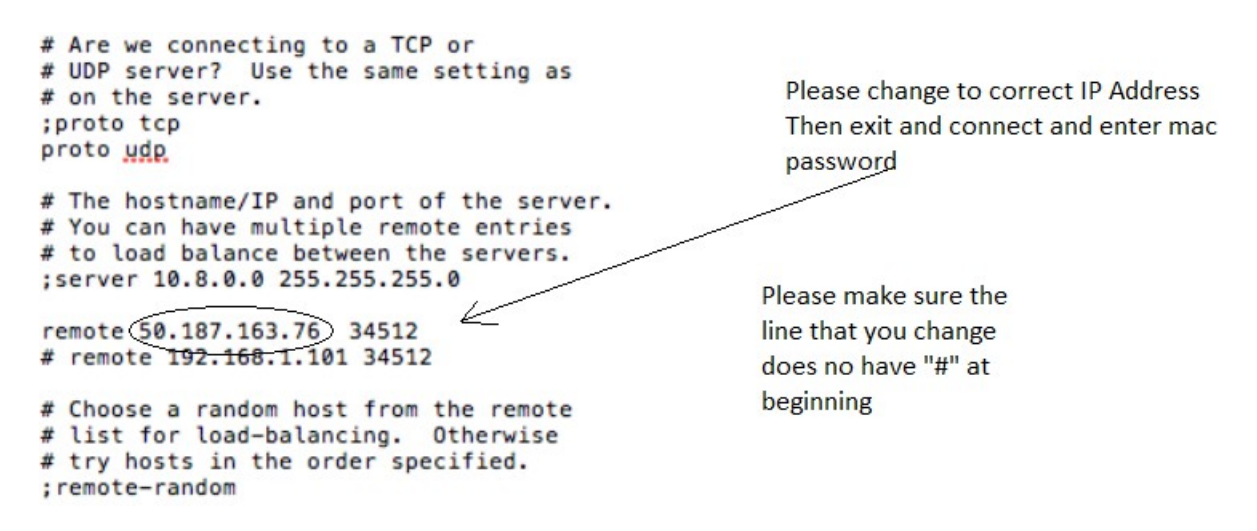

Step 4:

Scroll down to line that say "remote nnn.nnn.nnn 34512" (spaces are needed between remote and ip number and ip number and 34512 put proper ip number that was obtained from location(www.whatismyip.org) at site that you want to connect to. Do not edit line that has hash mark at beginning "#"

Step 6:

Save file and then connect